既に申込書をお持ちの方は EXCEL を開いて⑩からお進みください

KFPホームページを開きます。

(注:メールで申込書を受領した場合は⑩から開始して下さい)

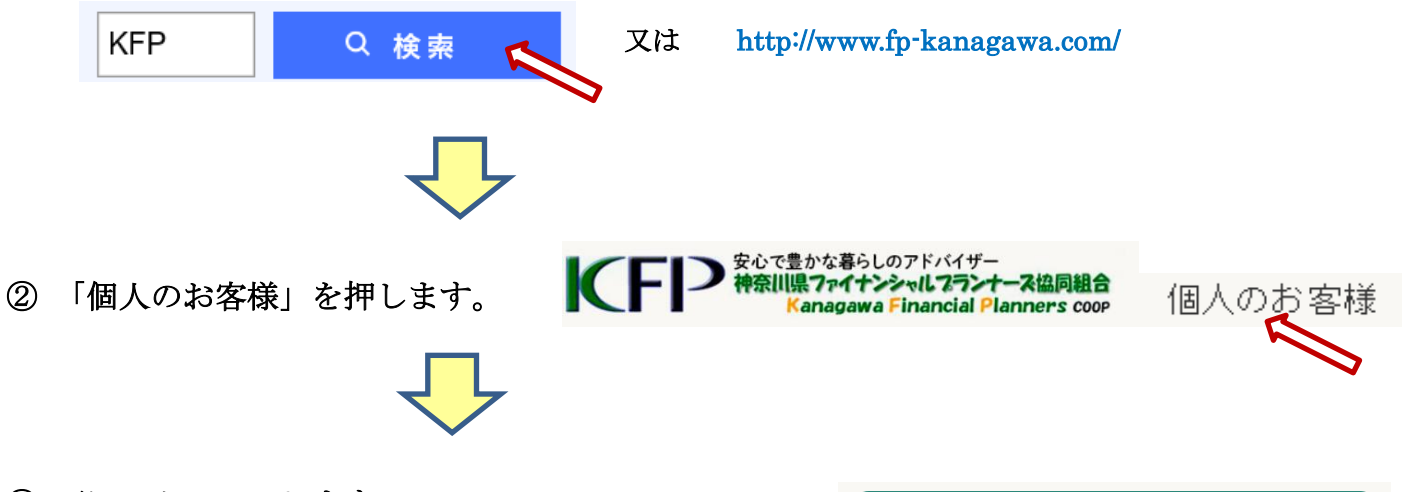

下にスクロールします。
 「FP ツール・ガイドブック販売」を押します。

| FP向けセミナー一覧       |  |
|------------------|--|
| F P ツール・ガイドブック販売 |  |

④ 「FPキャプテン」を押します。

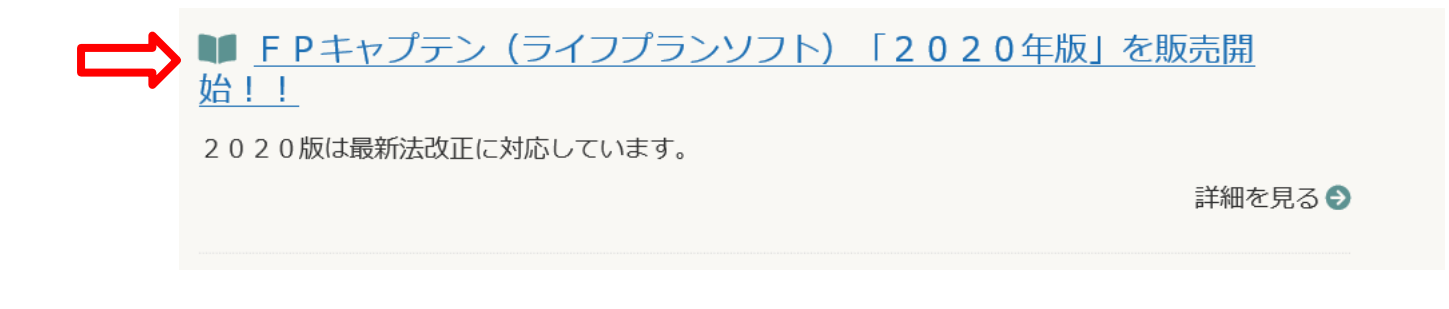

⑤ F P キャプテン」のページが開きます。

FPキャプテン(ライフプランソフト)「2020年版」を販売開 始!!

「AIの理念に基づいたライフプランソフト(FPキャプテン)」

◆FPキャプテン「2020年版」の特徴 →ここをクリック

<u> F P キャプテン「2020年版」の出荷情報はここをクリックしてください。</u>

⑥ 下へスクロールし、申込書を押します。

♦ご購入はこちら

☑ 使用許諾契約と利用規約(申し込む前に必ずご同意下さい)
 ☑ 申込書(MS Excelファイル)
 ☑ F P キャプテン申込書の記入方法

⑦次の画面で保存を押します。

| Internet Explorer                       | $\times$ |
|-----------------------------------------|----------|
| f_2018090617425103.xls で行う操作を選んでください    | 0        |
| サイズ: 511 KB<br>サイト: www.fp-kanagawa.com |          |
| → 開く(O)<br>ファイルは自動保存されません。              |          |
| → 保存(S)                                 |          |
| → 名前を付けて保存(A)                           |          |
| キャンセ                                    | JL       |

## ⑧ 次の画面で『ファイルを開く』をクリックします。

| ◆ご購入      | 、はこちら                                      |                                         |
|-----------|--------------------------------------------|-----------------------------------------|
| 🖸 使用許     | 諾契約と利用規約 (申し込む前に必ずご同意下さい)                  | -                                       |
| 目申込書      | (MS Excelファイル)                             |                                         |
| ■ F P + + | ャプテン申込書の記入方法                               | JL                                      |
|           |                                            |                                         |
|           | f_2018090617425103 (1).xls のダウンロードが完了しました。 | ファイルを開く(O) ▼ フォルダーを開く(P) ダウンロードの表示(V) × |

⑨ 「許可する」を押します。

| Internet | Explorer セキュリティ                                                                                                    | ×  |
|----------|----------------------------------------------------------------------------------------------------|----|
| ٢        | Web サイトで、このプログラムを使って Web コンテンツを開こうと<br>しています                                                                                    |    |
|          | このプログラムは保護モードの外で開かれます。 Internet Explorer の <u>保護モード</u> はお使い<br>のコンピューターの保護に役立ちます。 この Web サイトを信頼していない場合は、このプロ<br>グラムは開かないでください。 |    |
|          | <ul><li>名前: Microsoft Excel</li><li>発行元: Microsoft Corporation</li></ul>                                                        |    |
|          | □ 今後、このプログラムに関する警告を表示しない(S)                                                                                                    |    |
|          | 許可する(A) 許可しない(I                                                                                                    | )) |

**⑩ 『編集を有効にする』をクリック後、『出荷情報など』、『使用許諾契約』及び『利用規約』を順にクリック** 

して確認後、『申込書』を押します。(注:メールで申込書を受領した場合はここから開始します。)

| 1 保護ビ         | ユー 注意インターネットから入手<br>勧めします。           | したファイルは、ウイルスに感                     | 染している可能性があります             | す。編集する必要がな                                    | ければ、保護ビューの                  | のままにしておくこ              | とをお                     | 編集を有効に | :する(E) | × |
|---------------|--------------------------------------|------------------------------------|---------------------------|-----------------------------------------------|-----------------------------|------------------------|-------------------------|--------|--------|---|
| A1            | • : 🗙 🗹 fa                           | ¢ .                                |                           |                                               |                             |                        |                         |        |        | ~ |
| A B           | C D E                                | F G                                | H I                       | Jł                                            | K L                         | М                      | Ν                       | 0      | P      |   |
| 3 4           | FPキャプテン [ ラ                          | イフプラン作成                            | ツール (EXCE                 | L版)] 申込                                       | 書                           |                        |                         |        |        |   |
| 5             | 最初にご確認下さい⇒                           | FPキャプテン 出荷<br>インターネット接続後           | 情報など<br>アリック FPキャン<br>インタ | プテン 使用許諾語<br>ーネット接続後クリック                      | 契約<br>アレンター                 | プテン 利用規<br>ネット接続後クリッ   | 記約<br>10                |        |        |   |
| 6             | 出荷情報など、使用許諾契<br>また上記の3件及び下記の         | 2約書及び利用契約と<br>0確認事項にこ同意され          | ウザでご確認され<br>ふっ下の「申込書」     | ましたう、<br>を押して下さ                               | fを「X」で閉じて・                  | ください                   | 5                       |        |        |   |
| 7             | FP++                                 | マプテン 目<br>こをクリック願いま                | P込書<br>す                  | • 🗲                                           | <b>ご使用其</b><br>次年度に<br>下さい  | <b>月間は一年 </b><br>は更新版を | <mark>間です</mark><br>ご購入 |        |        |   |
| 8             | 注意:エクセルの左上                           | こに下記のメッセー                          | ジが出た場合はマ                  | クロを有効にし                                       | 、て下さい                       |                        |                         |        |        |   |
| 9<br>10<br>11 | ファイル ホーム 挿入 が<br>1 セキュリティの啓告 マクロが無効に | ページレイアウト 数式 デー<br>たれました。 コンテンツの有効化 |                           | /の有効化を押し<br>/ルを信頼済みド<br>_のコンテンツを <sup>;</sup> | て下さい<br>キュウメントにし<br>有効にする 【 | ますか?【<br>はい】など         | เป็น ไ                  |        |        |   |

⑪ 『OK』をクリック後、必要事項を記入します。

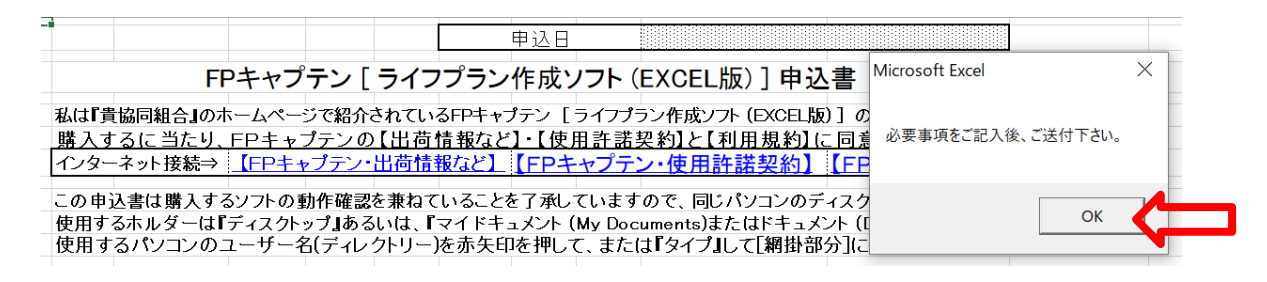

2 必要事項を記入後、『メールを開いて送付』を押します。

| 【FPキャブテン・  | 出荷情報                                                                                                    | 41日 #K*                                                                                                    | (FP=                                                                                                    | <u>医用計画</u><br>-ャプテン                                                                                                    | / 使用許謀                                                                                                    | 契約1                                                                                                    | に回見した<br>FPキャプテ                                                                                                    | <u>ン・利用</u>                                                                                                    |
|------------|----------------------------------------------------------------------------------------------------|----------------------------------------------------------------------------------------------------|----------------------------------------------------------------------------------------------------|----------------------------------------------------------------------------------------------------|----------------------------------------------------------------------------------------------------|----------------------------------------------------------------------------------------------------|----------------------------------------------------------------------------------------------------|----------------------------------------------------------------------------------------------------|
| シフトの動作確認   | を兼ねて                                                                                                    | いること                                                                                                    | を了承し                                                                                                    | ていますの                                                                                                    | つで、同じパン                                                                                                    | リコンのディン                                                                                                    | スクトップ(ホル                                                                                                    | ,ダー)で作り                                                                                                    |
| ディスクトップ』ある | vit, 🗈                                                                                                    | マイドキ                                                                                                    | ュメント (                                                                                                    | My Docur                                                                                                    | ments)または                                                                                                    | トキュメント                                                                                                    | (Documents                                                                                                    | 』の下にあ                                                                                                    |
| ユーザー名(ディレ  | ウトリー                                                                                                    | )を赤矢                                                                                                    | 印を押し                                                                                                    | て、またに                                                                                                    | ま『タイブ』し                                                                                                    | て[網掛部分                                                                                                    | う]に複写しま                                                                                                    | した。                                                                                                    |
| のユーザー名     |                                                                                                    |                                                                                                    |                                                                                                    |                                                                                                    |                                                                                                    |                                                                                                    |                                                                                                    |                                                                                                    |
| 一名         |                                                                                                    |                                                                                                    |                                                                                                    |                                                                                                    |                                                                                                    |                                                                                                    |                                                                                                    |                                                                                                    |
| 資格をご記入く    | ださい                                                                                                    | (FP. 🕯                                                                                                    | 说理十                                                                                                    | 司法書一                                                                                                    | ▶ 弁護十                                                                                                    | などの+                                                                                                    | 業など)                                                                                                    |                                                                                                    |
|            |                                                                                                    |                                                                                                    |                                                                                                    |                                                                                                    |                                                                                                    |                                                                                                    |                                                                                                    |                                                                                                    |
| 西暦         | 年                                                                                                    |                                                                                                    | 月                                                                                                    |                                                                                                    | までに振り                                                                                                    | <b>込みます</b>                                                                                                    | 購入代                                                                                                    | 金(円)                                                                                                    |
| : みずほ      | 銀行 視                                                                                                    | に沢駅前                                                                                                    | 支店 (足                                                                                                    | i番号 292                                                                                                    | 2) 晋通預3                                                                                                    | を口座 番号                                                                                                    | 5 2746160                                                                                                    |                                                                                                    |
| 白我人        | ,,,,,                                                                                                    | 9 99                                                                                                    | ///1.                                                                                                    | 1 7 2 5 10                                                                                                    | ,, ,,,,                                                                                                    | <u> </u>                                                                                                    | / 2                                                                                                    |                                                                                                    |
|            |                                                                                                    |                                                                                                    |                                                                                                    |                                                                                                    |                                                                                                    |                                                                                                    |                                                                                                    |                                                                                                    |
|            | (FPキャブテン・)<br>シノアトの動作確認<br>ディスクトップ』ある<br>ユーザー名(ディレ<br>のユーザー名<br>ー名<br>、<br>((再入力))<br>資格をご記入く<br>西暦<br>…のずほ<br>名義人 | (FPキャブテン・出荷情報<br>シノトの動作確認を兼ねて<br>ディスクトッブ』あるいは、F<br>ユーザー名(ディレクトリー<br>のユーザー名<br>ー名<br>、<br>((再入力))<br>資格をご記入ください<br>西暦<br>年<br>: みずほ銀行 視<br>名義人 カナ: | (FPキャブテン・出荷情報など)         >>フトの動作確認を兼ねていること         ディスクトップ』あるいは、『マイドキューザー名(ディレクトリー)を赤矢のユーザー名         ユーザー名         一名         (再入力)         資格をご記入ください(FP、)         西暦         :       みずほ銀行 横浜駅前名義人 カナカ"ワケ" | [FPキャブテン・出荷情報など]         [FPキャブテン・出荷情報など]         [FPキャブテン・日本         [FPキャブテン・日本         [FP・キュメント(<br>ユーザー名)         [FP・キュメント(<br>ユーザー名)         [FP・キュメント(<br>ユーザー名)         [FP・キュメント(<br>ユーザー名)         [FP・キュメント(<br>ユーザー名)         [FP・キュメント(<br>コーザー名)         [FP・キュメント(<br>コーザー名)         [FP・キュメント(<br>コーザー名)         [FP・キュメント(<br>コーザー名)         [FP・キュメント(<br>コーザー名)         [FP・キュメント(<br>コーザー名)         [FP・キュメント(<br>コーザー名)         [FP・キュメント(<br>コーザーA)         [FP・キュメント(<br>コーザーA)         [FP・キュメント(<br>コーザーA)         [FP・キュメント(<br>コーザーA)         [FP・キュメント(<br>コーザーA)         [FP・キュメント(<br>コーザーA)         [FP・+ キュメント(<br>コーザーA)         [FP・+ キュメント(<br>コーザーA)         [FP・+ キュメント(<br>コーザーA)         [FP + キュメント(<br>コーザーA)         [FP + キュメント(<br>コーザーA)         [FP + キュメント(<br>コーザーA)         [FP + キュメント(<br>コーザーA)         [FP + キュメント(<br>コーザーA)         [FP + キュメント(<br>コーザーA)         [FP + キュメント(<br>コーザーA)         [FP + キュメント(<br>コーザーA)         [FP + キュメント(<br>コーザーA)         [FP + キュ + コー         [FP + キュ + コー         [FP + キュ + コー         [FP + キュ + コー         [FP + + + + + + + + + + + + + + + + + + + | (FPキャプテン・出荷情報など)       (FPキャプテン)         シットの動作確認を兼ねていることを了承していますの         ディスクトップ』あるいは、『マイドキュメント (My Docuration of the state)         ユーザー名(ディレクトリー)を赤矢印を押して、またにの         ウユーザー名         一名         ((再入力))         資格をご記入ください (FP、税理士、司法書:         西暦         年         月         :       みずほ銀行 横浜駅前支店(店番号 29)         名義人       カナカ*ワケンフアイナンシアル | [FPキャプテン・使用許許           シッフトの動作確認を兼ねていることを了承していますので、同じパン<br>ディスクトップ』あるいは、『マイドキュメント (My Documents)または<br>ユーザー名(ディレクトリー)を赤矢印を押して、または『タイプ』し<br>のユーザー名           のユーザー名           一名           (再入力)           資格をご記入ください (FP、税理士、司法書士、弁護士、<br>西暦           年         月           日までに振り:           :         みずほ銀行、横浜駅前支店(店番号 292)           名義人         カナカ*ワケンフアイナンシアルフ*ランナー | IFPキャプテン・使用許諾契約]         いフトの動作確認を兼ねていることを了承していますので、同じパソコンのティンディスクトップ』あるいは、『マイドキュメント (My Documents)またはドキュメント         ユーザー名(ディレクトリー)を赤矢印を押して、または『タイプ』して[網掛部グのユーザー名         ユーザー名         二名         資格をご記入ください(FP、税理士、司法書士、弁護士、などの士         西暦       年         月       日までに振り込みます         :       みずは銀行 横浜駅前支店(店番号 292)         普通預金口座       番号 | [FPキャプテン・使用許諾契約]       [FPキャプテン・使用許諾契約]       [FPキャプテン・使用許諾契約]       [FPキャプテン・使用許諾契約]         シットの動作確認を兼ねていることを了承していますので、同じパンコンのディスクトップ(ホル<br>ディスクトップ)あるいは、『マイドキュメント (My Documents)またはドキュメント (Documents)<br>ユーザー名(ディレクトリー)を赤矢印を押して、または『タイブ』して[網掛部分]に複写しま<br>のユーザー名         コニサー名 |

| 『置き換えますか?』 ⇒ | 『はい』を選択してください。 |
|--------------|----------------|
|--------------|----------------|

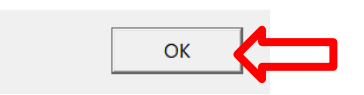

④ 次の送信画面が自動で上がりますので「送信」を押してください。

|                 | 差出人(M) ▼              |                                                                                                    |
|-----------------|-----------------------|----------------------------------------------------------------------------------------------------|
|                 | 宛先                    | info@fp=kanagawa.com                                                                                    |
| 送信(S)           | C C (C)               | webstage@nv.aimet.ne.jp                                                                                 |
|                 | 件名(U)                 | FPキャプテン申請書を送付します                                                                                        |
| 2   4           | 6     8     10     12 | 141 161 181 201 221 241 261 281 301 321 341 361 381 401 422 444 461 481 501 521 541 561 581 601 622 644 |
| 私はFPキ<br>****** | Fャプテンの使用計<br>以下の情報は変更 | F諾契約と利用規約に同意し、FP キャプテンを購入いたします。 FP キャプテンの送付をお願いします。<br>なさらないで下さい。  ******   0 xyz xyz  307 KR   □  □↩   |

⑤ 前項の送信画面が出ないときは『その他』を押して、その下のメールアドレスに当申込書を添付して送付して下さい。

| 申込者メールアドレス                                                                          |
|-------------------------------------------------------------------------------------|
| 申込者メールアドレス (再入力)                                                                    |
| 電話                                                                                  |
| 申込者氏名                                                                               |
| <u>紹介者氏名</u>                                                                        |
| 資格(FP、土業など)                                                                         |
| 資格をご記入ください (FP、税理士、司法書士、弁護士、などの士業など)                                                |
| 選択                                                                                  |
| □ 私は、代金を 西暦   年 月   日までに振り込みます 購入代金(円)                                              |
| 振込先 : みずほ銀行 横浜駅前支店(店番号 292)普通預金口座 番号 2746160                                        |
| 名義人のナカウケンファイナンシャルプランナースキョウクミ                                                        |
|                                                                                     |
| [桝掛部分]を至く止しく記入いてしましたのでメール添付のホジンを押しく达付いたします。<br>され、アール 近伏体出すたい 地名アフト おりいろか はっ・フィング ね |
| なの、メール添けが田米ない場合には、の回い合わセフォームで運輸します。                                                 |
| 推奨:メールを開いて送付 🧠 お問い合わせフォームで通知する 🔤 その他                                                |
| <b>右の文字を「メール」などに貼り付けて下さい</b> 0: 307 KR □ □                                          |
| メール送信先は右になります。 ⇒ Webstage@ny airnet                                                 |
| 参照:当申込書のあるホルダー→ CYUsers¥ ¥Documents¥ [f2018090617425103 (1)x s]                     |
|                                                                                     |
|                                                                                     |
|                                                                                     |
|                                                                                     |
|                                                                                     |
|                                                                                     |

19 上手くいかない場合はご連絡ください。

webstage@ny.airnet.ne.jp

FPキャプテン申込書の記入方法\_2.docx